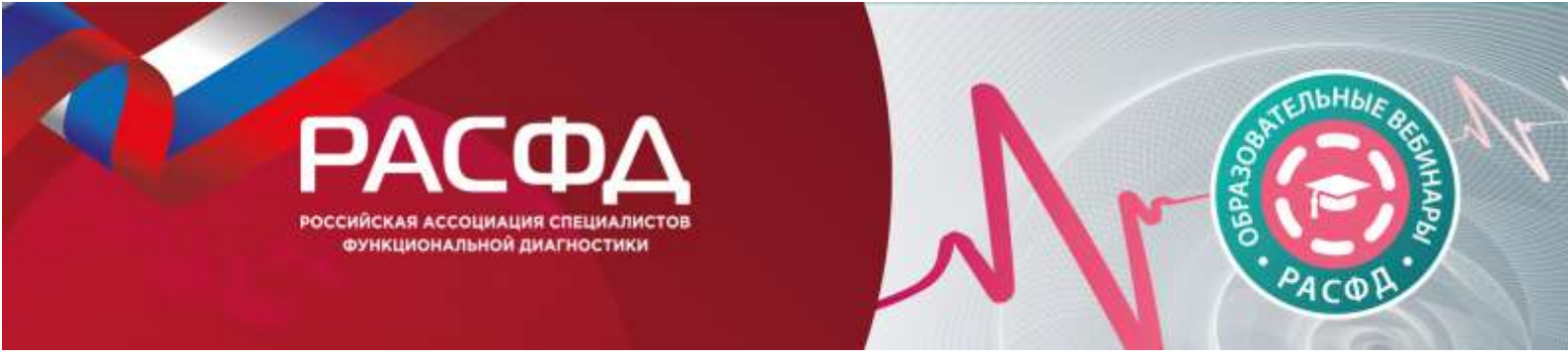

#### Уважаемые участники!

Для нас важно, чтобы Ваше участие в вебинаре было комфортным и продуктивным, поэтому мы подготовили настоящую памятку с информацией о важных организационно-технических аспектах участия.

Вебинар пройдет в формате онлайн на платформе МТС Линк.

#### РЕГИСТРАЦИЯ НА ВЕБИНАР

Для участия Вам необходимо пройти регистрацию на сайте <u>https://fdiagnostic.confreg.org/registratsiya/</u>

На странице Вам нужно заполнить форму регистрации, а также подтвердить Ваше согласие с Пользовательским соглашением, Договором оферты и дать согласие на обработку персональных данных.

#### ЛИЧНЫЙ КАБИНЕТ

После успешного завершения регистрации Вы попадете в Ваш Личный кабинет на сайте. Зайдите в раздел «Вебинары РАСФД», выберите нужный вебинар и оплатите участие.

В Личном кабинете Вы сможете перейти на онлайн-трансляцию мероприятия и ознакомиться с программой вебинара.

Также в Личном кабинете после мероприятия будет размещен Ваш сертификат об участии.

## ВХОД В ВЕБИНАР

Зайдите в раздел «Вебинары РАСФД» в Вашем личном кабинете. Найдите нужный вебинар в начале списка и нажмите на кнопку «Войти в вебинар».

- 1. Для более удобного перехода к трансляциям мы рекомендуем заранее установить на Ваш компьютер приложение для просмотра трансляций МТС Линк (<u>https://help.webinar.ru/ru/articles/4900663-установка-приложения-webinar-на-windows-и-macos</u>) или браузер Google Chrome
- Если при просмотре Вы используете смартфон, то Вам необходимо приложение МТС Линк: Для Android <u>https://play.google.com/store/apps/details?id=ru.webinar.mobile</u> Для IOS <u>https://itunes.apple.com/ru/app/webinar/id1050809427?l=en&mt=8</u>.

Если Вы этого не сделали, программа сама предложит Вам установить приложение на Ваш смартфон. Вам останется только подтвердить установку и открыть приложение.

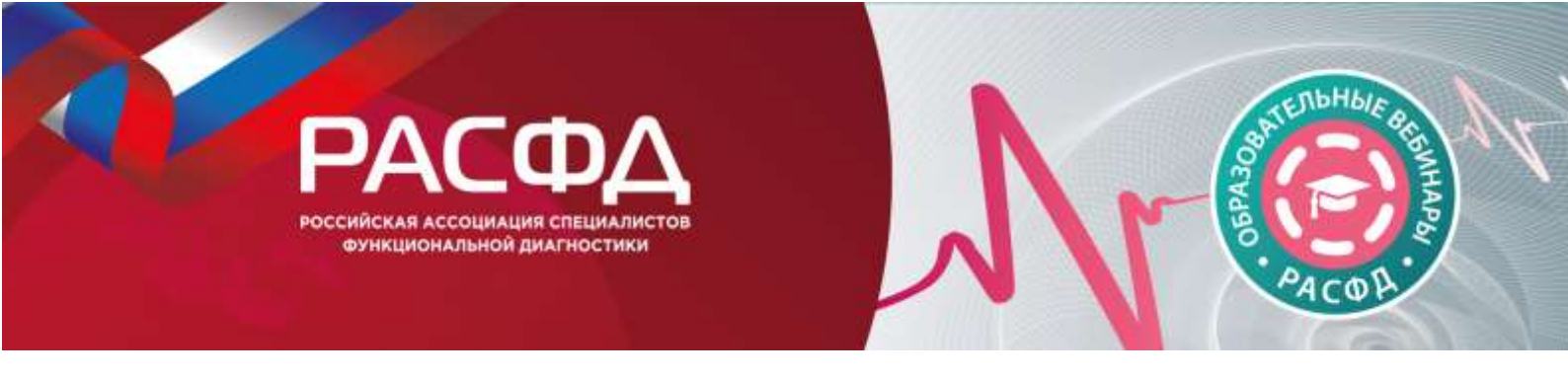

3. При нажатии на кнопку «Войти в вебинар» Вы попадете на страницу открытия МТС Линк:

| Плинк                 |                                                                                                    |                                                                                                    |
|-----------------------|----------------------------------------------------------------------------------------------------|----------------------------------------------------------------------------------------------------|
| 11 марта 15:44 📑 довл | вить в ихлендарь                                                                                                    | Мероприятие только что началось                                                                                               |
| Destination           | Присоединиться к мероприятию «Вебинар»                                                                                              | × 1 марта 19244                                                                                                    |
| alouse Comment        | Berlan men                                                                                                    | паделисниться                                                                                                    |
| Вебинар               | Номение на накола обществата, и приненом условия пользований должно должно<br>должно, дае састастания обработку партональных ранные | Пъ вопрос ведящеми<br>и колринатия<br>срить подслючение                                                                       |
|                       | RIPHCOIC                                                                                                    | е вознажаются подалясчение<br>чи в мероприятии рекомпедится<br>пать последною вироне браулера<br>или моледино вироне браулера |
|                       |                                                                                                    |                                                                                                    |
|                       |                                                                                                    |                                                                                                    |

4. Введите свое Имя и Фамилию в поле для ввода, а далее нажмите на фиолетовую кнопку **Присоединиться** в правой нижней части диалогового окна

## ЗВУК И ВИДЕО

- 1. Обращаем Ваше внимание, что звук и видео у участников по умолчанию отключены.
- 2. У участников нет возможности включить видео.

## ОСНОВНЫЕ ИНСТРУМЕНТЫ

1. Основные инструменты, которыми Вы можете пользоваться для общения во время конференции, расположены на верхней панели.

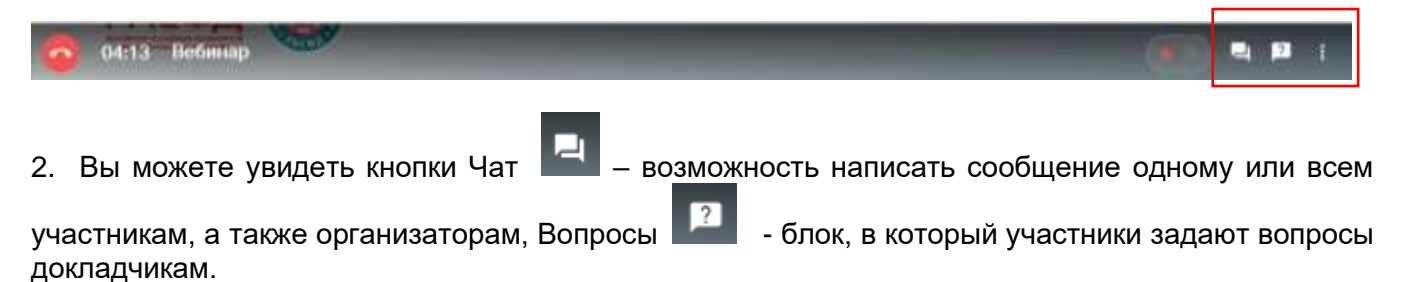

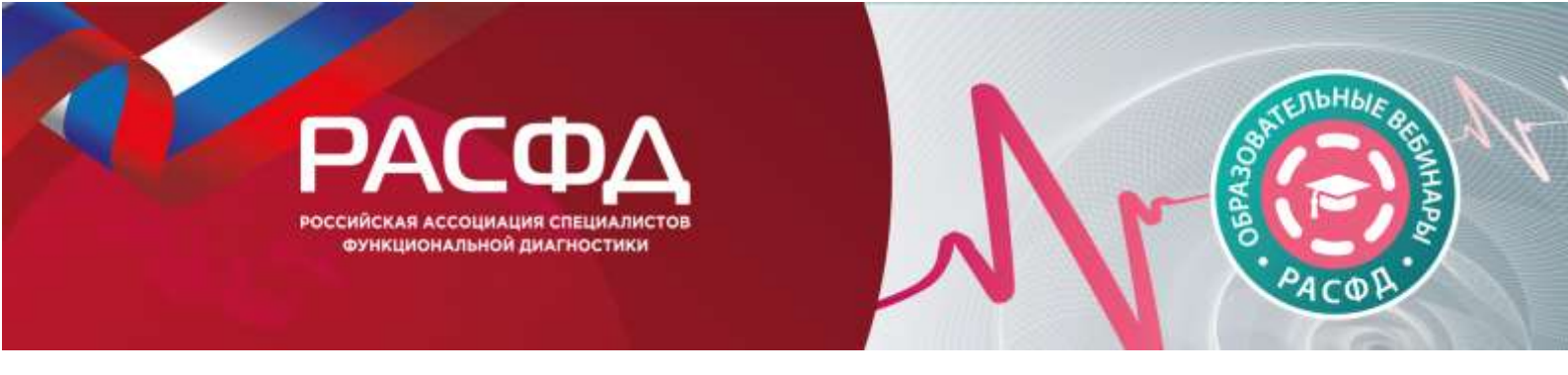

# ВИД В МОБИЛЬНОМ ПРИЛОЖЕНИИ

Чат

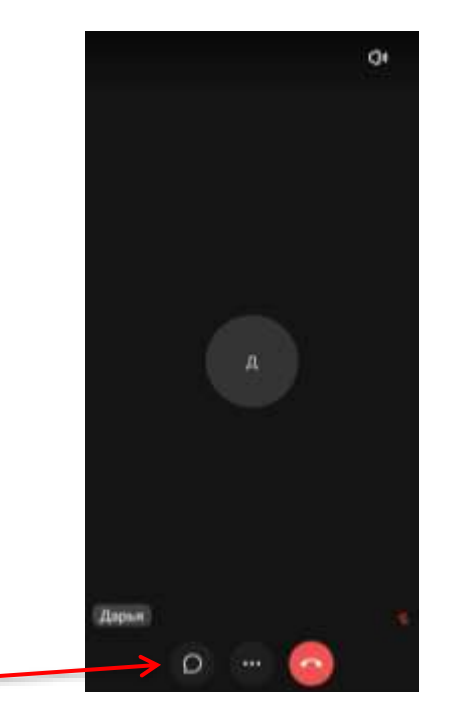

Чтобы попасть в раздел «Вопросы», нажмите на кнопку в нижн список действий, в котором будет кнопка «Вопросы».

в нижней части экрана. Откроется

# Желаем Вам продуктивной работы на вебинаре!

По всем вопросам, пожалуйста, обращайтесь к Техническому организатору: Тел.: +7 (499) 390 34 38 E-mail: <u>fd@confreg.org</u> https://fdiagnostic.confreg.org/

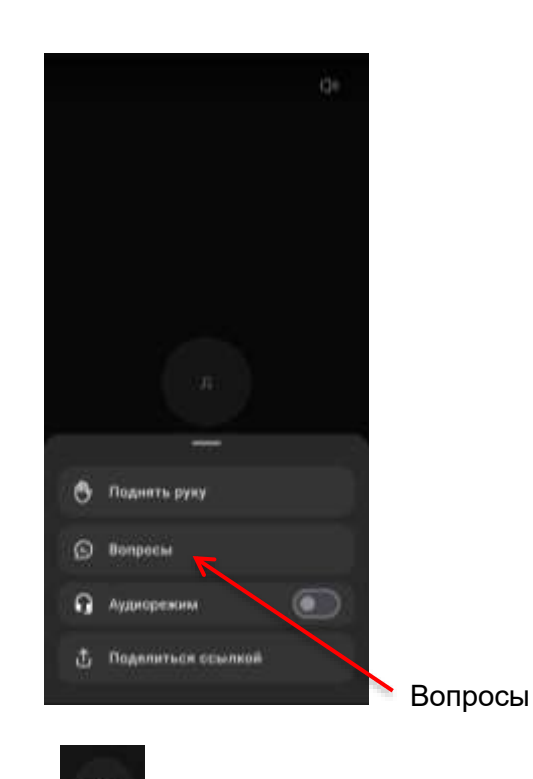